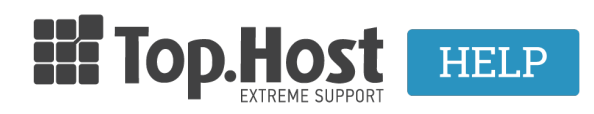

Γνωσιακή βάση > Email > Λοιπές > Πως προσθέτω μία HTML υπογραφή στο Horde;

Πως προσθέτω μία HTML υπογραφή στο Horde;

- 2019-03-07 - Λοιπές

Σε περίπτωση που χρησιμοποιείτε το Horde για την αποστολή και παραλαβή της ηλεκτρονικής σας αλληλογραφίας και επιθυμείτε να προσθέσετε μία HTML υπογραφή, ακολουθείστε τα παρακάτω βήματα.

1. Συνδεθείτε στο Horde.

×

2. Από το "γρανάζι" επιλέξτε Preferences και Μήνυμα (message)

×

3. Επιλέξτε Προσωπικές πληροφορίες (personal information)

## ×

 Στο πεδίο Η υπογραφή σας, δηλώστε την υπογραφή που επιθυμείτε και επιλέξτε Αποθήκευση.

## ×